## グーグルアースを 2D 表示に連動

ご存知でしたか?... [Google Earth をズームして表示に合わせる ...(Zoom Google Earth to Match View)] アイコンを使うと、グーグルアースを起動して TNT の 2 次元表示の位置 を追跡表示することができます。

## 2次元表示にグーグルアースを連動することで...

- グーグルアースを TNT の表示画面に合わせて開くことができます。
- TNT の表示の変更に合わせてグーグルアースの表示を移動したりズームします。
- グループや表示の範囲をグーグルアースに希望する色で描くことができます。
- TNTmips でグーグルアースのパラメータを操作できます。

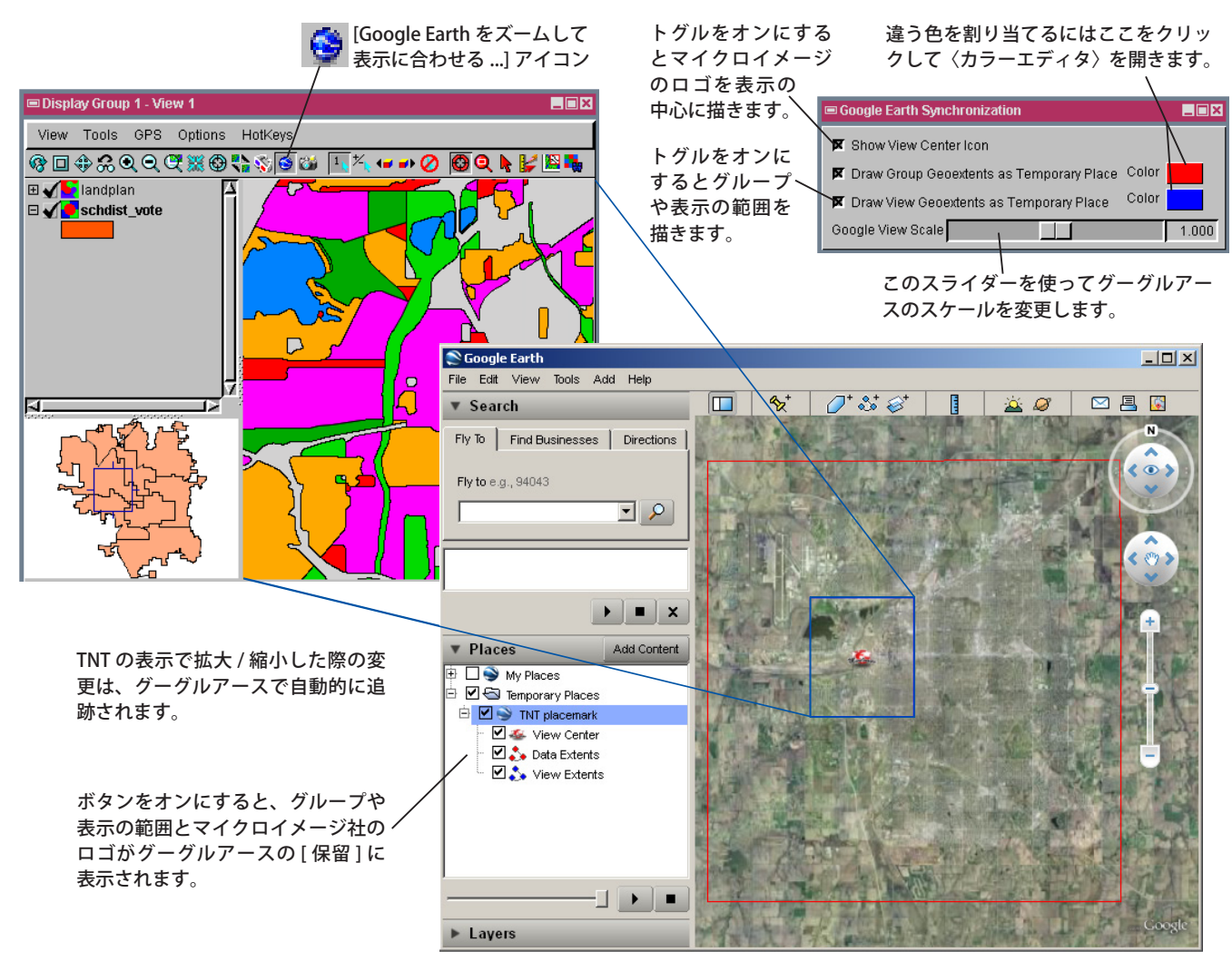

## 2次元表示にグーグルアースを連動する方法

- [Google Earthをズームして表示に合わせる ...] アイコンをクリックして現在の画面にズームアップしたグーグルアー スを起動します。
- 〈Google Earth 同期 (Google Earth Synchronization)〉ウィンドウでデフォルト設定を変えることで、グーグルの表示スケールの設定や、希望する色でグループ / 表示の範囲を描いたり、マイクロイメージ社のロゴを表示できます。

さらに知りたいことがあれば...

以下の冊子をご覧ください:空間表示: グーグルアースを 2D/3D 表示に連動 (Sync Google Earth with 2D and 3D Views)

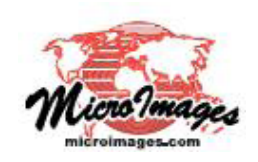